«Лучшие идеи в области геодезии»

Полуянова Анна Николаевна

«Применение автоматизации в топографо-геодезическом производстве при определении объемов объектов»

# Аннотация

В данной работе рассматривается альтернативный классическим картометрическим методам метод среднего арифметического на языке программирования Visual Basic for Applications в Microsoft Office для определения объемов объектов по топографическим картам. Метод позволяет на основе программного продукта вычислять объем любого объекта по топографическим картам, разбив его на фигуры с двумя основаниями при условии ввода вручную координат точек вершин оснований. Использование данного метода может иметь широкое практическое применение в геодезических, кадастровых, гидрографических и др. работах, где часто возникает задача определения объемов объектов. Предложенная методика позволяет получать точные результаты в короткие сроки, что, весьма важно, в учебной и производственной деятельности.

Работа содержит 7 стр., 4 рис., 2 табл., библ. список из 6 наименований.

#### Введение

В современном мире, быстрый и качественный расчет геодезических параметров является необходимым условием для решения многочисленных инженерных вопросов. Кроме точных натурных измерений большое значение имеют камеральные и картометрические работы. Выполнение картометрических работ – процесс трудоемкий и занимает большое количество времени. В рамках учебной и производственной деятельности часто возникает задача получения точного результата в быстрые сроки.

Для решения ряда прикладных, в том числе геодезических задач, инновационной является методика по определению картометрических параметров на основе процессов автоматизации, которая позволяет в короткие сроки получить результат высокой точности.

Так, в данной работе рассматривается метод среднего арифметического на языке программирования Visual Basic for Applications в Microsoft Office для определения объемов объектов по топографическим картам.

#### Постановка задачи

Разработать метод среднего арифметического на языке программирования Visual Basic for Applications в Microsoft Office для определения объемов объектов по топографическим картам. Сравнить результаты вычислений и время, потраченное на выполнение работы, с другими классическими способами определения объемов объектов: аналитическим, графоаналитическим и вероятностно-статистическим.

#### Материалы и методы исследования

При работе с гипсометрическими, гидрологическими, климатическими и др. картами часто возникает необходимость подсчета объема каких-либо объектов или явлений.

Для получения объемов географических объектов используют аналитический, графический и вероятностно-статистический методы, которые считаются классическими в картометрических работах данной тематики [2, 3, 5]. Так, аналитический метод использует в качестве исходных данных площади поверхностей горизонтальных сечений географических объектов, которые могут быть определены в результате картометрических работ. Графический метод требует предварительного построения кумулятивной кривой. Вероятностно-статистический метод основан на использовании различных типов объемных палеток. Его основная идея заключается в представлении рассматриваемого объекта в виде суммы косоусеченных призм. [4] Специалистам топографо-геодезического направления, наиболее близок способ вычисления объемов объектов методом среднего арифметического, поскольку позволяет работать с координатами объекта (рис. 1). [1]

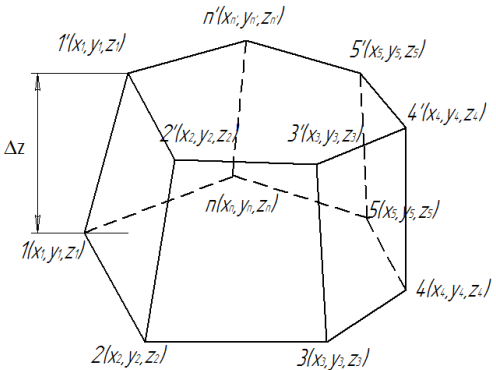

Рис. 1. Схема к вычислению объема объекта методом среднего арифметического

Для подсчета объема объекта методом среднего арифметического в первую очередь, необходимо вычислить площади верхнего *F* 'и нижнего *F* оснований по формулам (1) и (2):

$$F' = \frac{1}{2} \left| \sum_{i=1}^{n'} (x'_i \cdot y'_{i+1} - x'_{i+1} \cdot y'_i) \right|$$
(1)

$$F = \frac{1}{2} \left| \sum_{i=1}^{n} (x_i \cdot y_{i+1} - x_{i+1} \cdot y_i) \right|$$
(2)

где  $x_i, y_i$ - координаты точки i нижней бровки,

 $x'_{i}, y'_{i}$  - координаты точки i верхней бровки,

*n*,*n*'- число контурных точек нижней и верхней бровок.

Во вторую очередь, необходимо найти среднюю разность высот верхней и нижней бровок  $\Delta z$  по формуле (3):

$$\Delta z = \left| \frac{\sum_{i=1}^{n} z}{n} - \frac{\sum_{i=1}^{n'} z'}{n'} \right|_{.}$$
(3)

Далее необходимо вычислить объем объекта V по формуле (4):

$$V = \frac{1}{2}(F + F') \cdot \Delta z \tag{4}$$

В качестве исходного материала рассматривалась учебная топографическая карта масштаба 1:10 000 У-34-37-В-в-4, объект исследования – гора Малиновская (рис. 2).

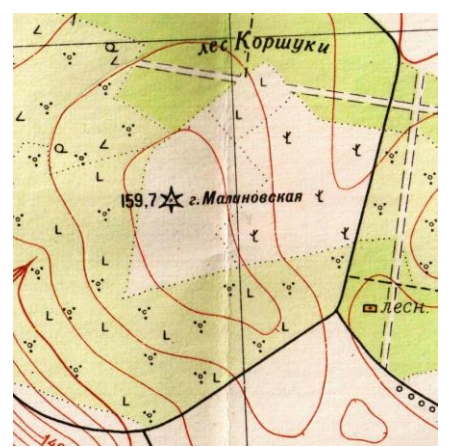

Рис. 2. Участок топографической карты масштаба 1:10 000

Исходными данными служат координаты вершин оснований объекта, которые вводятся с клавиатуры самостоятельно. Необходимо ввести количество точек верхнего n'и нижнего n'оснований и их координаты: x, y, z.

За начало координат следует принять ближайшее перекрестие километровой сетки. В качестве оснований необходимо выбрать области, ограниченные замкнутыми горизонталями. Исследуемый нами объект целесообразно разделить на две фигуры, следовательно, процедуру вычисления объема необходимо сделать для каждой фигуры отдельно, а результаты сложить.

# Алгоритм действий методики

- 1. Ввод количества точек *n*' верхнего и нижнего *n*' оснований.
- 2. Ввод координат вершин оснований: x, y, z
- 3. Вычисление площадей верхнего *F* 'и нижнего *F* оснований.
- 4. Вычисление средней разности высот верхней и нижней бровок  $\Delta z$ .
- 5. Вычисление объема тела V.

# Листинг программы

Листинг программы для вычисления объема тела методом среднего арифметического на языке программирования Visual Basic for Applications в Microsoft Office представлен в таблице 1. [6]

Таблица 1

Sub Объем() Dim x1(100), y1(100), z1(100), x2(100), y2(100), z2(100) n1 = Worksheets("лист1").Cells(2, 9)n2 = Worksheets("лист1").Cells(3, 9)For i = 3 To n1 + 3x1(i - 2) = Worksheets("лист1").Cells(i, 1)y1(i - 2) = Worksheets("лист1").Cells(i, 2): Next i  $y_1(n1 + 1) = y_1(1)$ :  $y_1(0) = y_1(n1)$ p1 = 0For i = 1 To n1p1 = p1 + x1(i) \* (y1(i + 1) - y1(i - 1)): Next i p1 = Abs(p1) / 2Cells(4, 9) = p1For i = 3 To  $n^2 + 3$ x2(i - 2) = Worksheets("лист1").Cells(i, 5)y2(i - 2) = Worksheets("лист1").Cells(i, 6): Next i $y_2(n^2 + 1) = y_2(1)$ :  $y_2(0) = y_2(n^2)$ p2 = 0For i = 1 To  $n^2$ p2 = p2 + x2(i) \* (y2(i + 1) - y2(i - 1)): Next i p2 = Abs(p2) / 2Cells(5, 9) = p2For i = 3 To n1 + 3z1(i - 2) = Worksheets("лист1").Cells(i, 3): Next i  $dz_{1} = 0$ For i = 1 To n1dz1 = dz1 + z1(i): Next i dz1 = dz1 / n1For i = 3 To n2 + 3z2(i - 2) = Worksheets("лист1").Cells(i, 7): Next i  $dz^2 = 0$ For i = 1 To  $n^2$  $dz^{2} = dz^{2} + z^{2}(i)$ : Next i dz2 = dz2 / n2Z = Abs(dz1 - dz2)Cells(6, 9) = ZV = 1 / 2 \* (p1 + p2) \* Z / 1000Cells(7, 9) = VEndSub

Результаты работы программы представлены на рис. 3 и рис. 4:

| Координаты верхнего основания |       |       | Координаты нижнего основания |       |       | основания |                                        |          |
|-------------------------------|-------|-------|------------------------------|-------|-------|-----------|----------------------------------------|----------|
| х                             | у     | Z     |                              | х     | у     | Z         | Колличество вершин верхнего основания: | 41       |
| -0,40                         | 0,06  | 157,5 |                              | -0,56 | 0,08  | 155       | Колличество вершин нижнего основания:  | 54       |
| -0,38                         | 0,05  | 157,5 |                              | -0,54 | 0,09  | 155       | Площадь верхнего основания:            | 0,034    |
| -0,36                         | 0,04  | 157,5 |                              | -0,52 | 0,10  | 155       | Площадь нижнего основания:             | 0,123    |
| -0,35                         | 0,03  | 157,5 |                              | -0,50 | 0,11  | 155       | Средняя разность высот:                | 2,5      |
| -0,34                         | 0,02  | 157,5 |                              | -0,48 | 0,12  | 155       | Объем объекта:                         | 0,000196 |
| -0,32                         | 0,01  | 157,5 |                              | -0,46 | 0,12  | 155       |                                        |          |
| -0,30                         | 0,00  | 157,5 |                              | -0,43 | 0,12  | 155       |                                        |          |
| -0,29                         | -0,01 | 157,5 |                              | -0,40 | 0,11  | 155       |                                        |          |
| -0,27                         | -0,01 | 157,5 |                              | -0,38 | 0,11  | 155       |                                        |          |
| -0.25                         | -0.01 | 157.5 |                              | -0.36 | 0.10  | 155       |                                        |          |
| -0.23                         | -0.02 | 157.5 |                              | -0.33 | 0.08  | 155       |                                        |          |
| -0.22                         | -0.02 | 157.5 |                              | -0.31 | 0.06  | 155       |                                        |          |
| -0.20                         | -0.02 | 157.5 |                              | -0.29 | 0.05  | 155       |                                        |          |
| -0.17                         | -0.03 | 157.5 |                              | -0.26 | 0.05  | 155       |                                        |          |
| -0.15                         | -0.03 | 157.5 |                              | -0.23 | 0.05  | 155       |                                        |          |
| -0.14                         | -0.05 | 157.5 |                              | -0.20 | 0.05  | 155       |                                        |          |
| -0.13                         | -0.06 | 157.5 |                              | -0.17 | 0.05  | 155       |                                        |          |
| -0.13                         | -0.08 | 157,5 |                              | -0.15 | 0.05  | 155       |                                        |          |
| -0.14                         | -0.10 | 157,5 |                              | -0.11 | 0.05  | 155       |                                        |          |
| -0.14                         | -0.11 | 157,5 |                              | -0.08 | 0.03  | 155       |                                        |          |
| -0.15                         | -0.13 | 157,5 |                              | -0.05 | 0.02  | 155       |                                        |          |
| -0.16                         | -0.14 | 157,5 |                              | -0.02 | 0,02  | 155       |                                        |          |
| -0,10                         | -0,14 | 157,5 |                              | -0,02 | -0.03 | 155       |                                        |          |
| -0,17                         | -0,15 | 157,5 |                              | 0,01  | -0,05 | 155       |                                        |          |
| -0,18                         | -0,10 | 157,5 |                              | -0.01 | -0,00 | 155       |                                        |          |
| -0,20                         | -0,10 | 157,5 |                              | -0,01 | -0,03 | 155       |                                        |          |
| -0,21                         | -0,15 | 157,5 |                              | -0,02 | -0,11 | 155       |                                        |          |
| -0,25                         | -0,15 | 157,5 |                              | -0,02 | -0,15 | 155       |                                        |          |
| -0,25                         | -0,13 | 157,5 |                              | -0,04 | -0,10 | 155       |                                        |          |
| -0,27                         | -0,14 | 157,5 |                              | -0,30 | -0,19 | 155       |                                        |          |
| -0,29                         | -0,14 | 157,5 |                              | -0,07 | -0,21 | 155       |                                        |          |
| -0,51                         | -0,13 | 157,5 |                              | -0,08 | -0,25 | 155       |                                        |          |
| -0,52                         | -0,13 | 157,5 |                              | -0,11 | -0,25 | 155       |                                        |          |
| -0,35                         | -0,12 | 157,5 |                              | -0,14 | -0,26 | 155       |                                        |          |
| -0,30                         | -0,10 | 157,5 |                              | -0,18 | -0,26 | 155       |                                        |          |
| -0,37                         | -0,08 | 157,5 |                              | -0,20 | -0,25 | 155       |                                        |          |
| -0,38                         | -0,07 | 157,5 |                              | -0,23 | -0,23 | 155       |                                        |          |
| -0,39                         | -0,05 | 157,5 |                              | -0,26 | -0,22 | 155       |                                        |          |
| -0,39                         | -0,02 | 157,5 |                              | -0,29 | -0,22 | 155       |                                        |          |
| -0,40                         | 0,00  | 157,5 |                              | -0,32 | -0,21 | 155       |                                        |          |
| -0,41                         | 0,02  | 157,5 |                              | -0,35 | -0,21 | 155       |                                        |          |
| -0,42                         | 0,03  | 157,5 |                              | -0,37 | -0,19 | 155       |                                        |          |
|                               |       |       |                              | -0,39 | -0,18 | 155       |                                        |          |
|                               |       |       |                              | -0,41 | -0,16 | 155       |                                        |          |
|                               |       |       |                              | -0,42 | -0,14 | 155       |                                        |          |
|                               |       |       |                              | -0,44 | -0,12 | 155       |                                        |          |
|                               |       |       |                              | -0,44 | -0,10 | 155       | 4                                      |          |
|                               |       |       |                              | -0,45 | -0,07 | 155       | 4                                      |          |
|                               |       |       |                              | -0,46 | -0,04 | 155       |                                        |          |
|                               |       |       |                              | -0,47 | -0,03 | 155       |                                        |          |
|                               |       |       |                              | -0,48 | -0,01 | 155       |                                        |          |
|                               |       |       |                              | -0,51 | 0,00  | 155       |                                        |          |
|                               |       |       |                              | -0,53 | 0,01  | 155       |                                        |          |
|                               |       |       |                              | -0,55 | 0,02  | 155       |                                        |          |
|                               |       |       |                              | -0.56 | 0.05  | 155       |                                        |          |

Рис. 3. Результат работы программы

| Координаты верхнего основания |       |       | Координ | аты нижнего | основания |                                        |           |
|-------------------------------|-------|-------|---------|-------------|-----------|----------------------------------------|-----------|
| х                             | У     | Z     | х       | У           | Z         | Колличество вершин верхнего основания: | 2         |
| -0,77                         | -0,1  | 159,7 | -0,40   | 0,06        | 157,5     | Колличество вершин нижнего основания:  | 41        |
| -0,67                         | -0,05 | 157,9 | -0,38   | 0,05        | 157,5     | Площадь верхнего основания:            | 0         |
|                               |       |       | -0,36   | 0,04        | 157,5     | Площадь нижнего основания:             | 0,034     |
|                               |       |       | -0,35   | 0,03        | 157,5     | Средняя разность высот:                | 1,3       |
|                               |       |       | -0,34   | 0,02        | 157,5     | Объем объекта:                         | 0,0000221 |
|                               |       |       | -0,32   | 0,01        | 157,5     |                                        |           |
|                               |       |       | -0,30   | 0,00        | 157,5     |                                        |           |
|                               |       |       | -0,29   | -0,01       | 157,5     |                                        |           |
|                               |       |       | -0,27   | -0,01       | 157,5     |                                        |           |
|                               |       |       | -0,25   | -0,01       | 157,5     |                                        |           |
|                               |       |       | -0,23   | -0,02       | 157,5     |                                        |           |
|                               |       |       | -0,22   | -0,02       | 157,5     |                                        |           |
|                               |       |       | -0,20   | -0,02       | 157,5     |                                        |           |
|                               |       |       | -0,17   | -0,03       | 157,5     |                                        |           |
|                               |       |       | -0,15   | -0,03       | 157,5     |                                        |           |
|                               |       |       | -0,14   | -0,05       | 157,5     |                                        |           |
|                               |       |       | -0,13   | -0,06       | 157,5     |                                        |           |
|                               |       |       | -0,13   | -0,08       | 157,5     |                                        |           |
|                               |       |       | -0,14   | -0,10       | 157,5     |                                        |           |
|                               |       |       | -0,14   | -0,11       | 157,5     |                                        |           |
|                               |       |       | -0,15   | -0,13       | 157,5     |                                        |           |
|                               |       |       | -0,16   | -0,14       | 157,5     |                                        |           |
|                               |       |       | -0,17   | -0,15       | 157,5     |                                        |           |
|                               |       |       | -0,18   | -0,16       | 157,5     |                                        |           |
|                               |       |       | -0,20   | -0,16       | 157,5     |                                        |           |
|                               |       |       | -0,21   | -0,15       | 157,5     |                                        |           |
|                               |       |       | -0,23   | -0,15       | 157,5     |                                        |           |
|                               |       |       | -0,25   | -0,15       | 157,5     |                                        |           |
|                               |       |       | -0,27   | -0,14       | 157,5     |                                        |           |
|                               |       |       | -0,29   | -0,14       | 157,5     |                                        |           |
|                               |       |       | -0,31   | -0,13       | 157,5     |                                        |           |
|                               |       |       | -0,32   | -0,13       | 157,5     |                                        |           |
|                               |       |       | -0,35   | -0,12       | 157,5     |                                        |           |
|                               |       |       | -0,36   | -0,10       | 157,5     |                                        |           |
|                               |       |       | -0,37   | -0,08       | 157,5     |                                        |           |
|                               |       |       | -0,38   | -0,07       | 157,5     |                                        |           |
|                               |       |       | -0,39   | -0,05       | 157,5     |                                        |           |
|                               |       |       | -0,39   | -0,02       | 157,5     |                                        |           |
|                               |       |       | -0,40   | 0,00        | 157,5     |                                        |           |
|                               |       |       | -0,41   | 0,02        | 157,5     |                                        |           |
|                               |       |       | -0,42   | 0,03        | 157,5     |                                        |           |

Рис. 4. Результат работы программы

# Анализ результатов

В век информационных технологий создано большое количество программ, которые ускоряют процесс решения различных инженерных задач, в том числе и геодезических. Так, на основе языка программирования Visual Basic for Applications в Microsoft Office предложен метод среднего арифметического для определения объемов объектов.

В ходе работы по топографической карте 1:10 000 был подсчитан объем горы Малиновская различными методами. Результаты представлены в таблице 2.

|                              |            |               |                |                | 1 иолици 2        |
|------------------------------|------------|---------------|----------------|----------------|-------------------|
| Метод                        | Аналитиче- | Графоаналити- | Вероятностно-  | Средне арифме- | Средне арифмети-  |
|                              | ский       | ческий        | статистический | тический       | ческий            |
|                              |            |               |                |                | (Microsoft Excel) |
| Объем объ-                   | 0,0002195  | 0,0002245     | 0,0002135      | 0,0002181      | 0,0002181         |
| екта, <i>км</i> <sup>3</sup> |            |               |                |                |                   |
| Время вы-                    | 30         | 30            | 35             |                | 20                |
| полнения                     |            |               |                |                |                   |
| работы,                      |            |               |                |                |                   |
| мин                          |            |               |                |                |                   |

Исходя из результатов таблицы 2, можно сделать вывод о том, что вычисление объемов объектов методом среднего арифметического является не только быстрым, по сравнению с другими методами, но и достаточно точным. Такое заключение было сделано на основании того, что наиболее точным из используемых классических методов вычисления объемов объектов является аналитический метод, а результат получившийся методом среднего арифметического отличается от него на 0.6%.

Для проверки корректности работы программы был произведен подсчет объема объекта в Microsoft Excel, путем введения в ячейки формул необходимых для вычисления. Результат исследуемого параметра при проверке в Microsoft Excel остался неизменным, что говорит о том, что код программы написан корректно. Полученный результат подтверждает надежность предложенного метода и говорит о возможности использования его в учебном и производственном процессе.

#### Список использованной литературы

- 1. Баландин В.Н., Кладовиков В.М., Охотин А.Л. Решение геодезических и маркшейдерских задач на микрокалькуляторах. М.: Недра, 1992. –129 с.
- 2. Берлянт А.М. Картография: Учебник для вузов. М.: Аспект Пресс, 2011. 467 с.
- 3. Волков Н.М. Принципы и методы картометрии. М.: АН СССР, 1950. 326 с.
- 4. Павлова О.А., Павлов В.И. Картография: Практикум. СПб.: Горный университет, 2012. 67 с.
- 5. Салищев К.А., Гедымин А.В. Картография. М.: Географгиз, 1955. –407 с.
- 6. Слепцова Л.Д. Программирования на VBA в MicrosoftOffice 2010. М.: ООО «И.Д. Виль-ямс», 2010. 432с.